General information for Song and Production entry into the <u>Integra Planner</u> system allows us to track your equipment and production needs for each song and makes for a smooth performance at Festival. General information on programme and production entry is available on the GALA website: <u>https://galachoruses.org/resource/festival-song-entry/</u>

- 1. Log in to the Integra Planner at <u>https://galachoruses.integraplanner.net/</u> and move to your Administrator Dashboard.
- 2. Scroll down to the Festival schedule information for your chorus.
- 3. Click on the 3-dots menu at the far right of your scheduled concert and select "Program."

| ← → ♂ 🙄 galachoruses.integraplann                                                                                                    | er.net/app/org-adm                        | nin/dashboard    |                                                        | 67 V 12                | 8 산   내 🥮 | : |
|----------------------------------------------------------------------------------------------------|-------------------------------------------|------------------|--------------------------------------------------------|------------------------|-----------|---|
| Events Contacts Productivity                                                                                                    | Files Admin                               | istration        |                                                        |                        | ± ¢       | ? |
| Phoenix Women's Chorus                                                                                                    |                                           |                  |                                                        |                        | ⊟ Menu    |   |
| 2024 Festival Minneapolis<br>Monday Jul 8, 2024 - Sunday Jul 14, 2024<br>Minneapolis<br>Mobile apps<br>Update registration<br>Registered: May 23, 2023                               |                                           |                  |                                                        |                        |           |   |
| Event                                                                                                    | Category                                  | Date             | Start time<br>Duration                                 | Location               | Role      |   |
| Warm-up - Techs - Chorus Concerts 2 (CLC)                                                                                                    | Call & Warm-up                            | Wed Jul 10, 2024 | 11:45 AM CDT<br>1 hr 15 mins<br>PWC: 12:45 PM, 15 mins | Central Lutheran Upper | r warm-up |   |
| Techs - Chorus Concerts 2 (CLC)                                                                                                    | Tech Rehearsal                            | Wed Jul 10, 2024 | 12:15 PM CDT<br>1 hr 15 mins<br>PWC: 1:15 PM, 15 mins  | Central Lutheran Stage | 2         |   |
| Warm-up - Chorus Concerts 2 (CLC)                                                                                                    | Call & Warm-up                            | Thu Jul 11, 2024 | 2:45 PM CDT<br>2 hrs 30 mins<br>PWC: 4:45 PM, 30 mins  | Central Lutheran Upper | r warm-up |   |
| Chorus Concerts 2-CLC                                                                                                    | Chorus Concert                            | Thu Jul 11, 2024 | 3:30 PM CDT<br>2 hrs 30 mins<br>PWC: 5:30 PM, 30 mins  | Central Lutheran Stage |           |   |
| Questionnaires         ⑦       Chorus Registration Questionnaire for 1         ⑦       Ensemble Registration Questionnaire for 1         ⑦       Festival 2024 Consigned Merchandise | Festival 2024<br>or Festival 2024<br>Form |                  |                                                        | ¦≘ Pro                 | gram      |   |

4. On the *Event Program* page, all choruses performing in your block are listed. Scroll down to the section for your chorus and click on the green "+ Add song" button.

| Category: Chorus Concert<br>Start time: Thu, Jul 11, 2024 3:30 PM (CDT)<br>Duration: 2 hrs 30 mins<br>End time: 6:00 PM (CDT)<br>Location: Central Lutheran Stage, Central Lutheran Church | , Minneapolis                |                           |                 |
|----------------------------------------------------------------------------------------------------|------------------------------|---------------------------|-----------------|
| Participants                                                                                                    |                              |                           |                 |
| Name                                                                                                    | Role Approx start time       | Approx duration (minutes) | Approx end time |
| OUTside VoicesKC                                                                                                    | 3:30 PM                      | 30                        | 4:00 PM         |
| Hartford Gay Men's Chorus                                                                                                    | 4:00 PM                      | 30                        | 4:30 PM         |
| MenAlive, the Orange County Gay Men's Chorus                                                                                                    | 4:30 PM                      | 30                        | 5:00 PM         |
| The Rainbow Chorale of Delaware                                                                                                    | 5:00 PM                      | 30                        | 5:30 PM         |
| Phoenix Women's Chorus                                                                                                    | 5:30 PM                      | 30                        | 6:00 PM         |
| Program : 'Phoenix Women's Chorus' Show songs for performer Phoenix Women's Chorus + Add song () Information about overall performance                                                     | This list is currently empty |                           | •               |

- 5. You should now be on the main page for song, copyright, and production detail entry, *Add Event Program.*
- 6. You can enter the information in stages, starting with the first song *Title*, but be sure to SAVE what you have entered before moving to the next page or logging out.

( continued...)

| $\equiv$ Add Event program                                                                                                    |
|----------------------------------------------------------------------------------------------------|
| <ul> <li>You can fill out the information in stages, starting with just the title. However, for a song to be counted as "complete", you must fill in all fields marked with a </li> </ul> |
| Key info                                                                                                    |
| Title *                                                                                                    |
| Song/other Song                                                                                                    |
| Outret, such as movement or speech       Duration       chours       0       0       0   Seconds       0                                                                                  |
| Publish Include in program (recommend hiding speeches and encores for example)                                                                                                    |
| Next                                                                                                    |
| Performers                                                                                                    |
| Program info (songs only)                                                                                                    |
| Copyright                                                                                                    |
| Other info (sonas onlv)                                                                                                    |

7. After entering the event item title, type, and duration, click NEXT to continue entering information.

| $\equiv$ Add Event program                                                                                                    |
|----------------------------------------------------------------------------------------------------|
| <ul> <li>You can fill out the information in stages, starting with just the title. However, for a song to be counted as "complete", you must fill in all fields marked with a </li> </ul>                                                                                           |
| Key info 🔬 🗸                                                                                                    |
| Performers                                                                                                    |
| Program info (songs only)                                                                                                    |
| Copyright                                                                                                    |
| Download the help document for detailed guidance.                                                                                                    |
| Type C<br>(Choose copyright type for this song)                                                                                                    |
| Grand<br>rights Ves<br>No<br>Are you adding any dramatic elements to this song (i.e. dance, costumes, sets, spoken word) that attempt to mimic the original production from which the song is<br>taken or are you using the song as part of an overall story or dramatic narrative? |
| Previous Next                                                                                                    |
| Other info (songs only)                                                                                                    |
| Instrumentation and microphones                                                                                                    |

• Questions about specific information can be directed to <u>AD@galachoruses.org</u>.

| $\equiv$ Add Event program                                                                                                    |           |
|----------------------------------------------------------------------------------------------------|-----------|
| ③ You can fill out the information in stages, starting with just the title. However, for a song to be counted as "complete", you must fill in all field with a | ls marked |
| Key info                                                                                                    |           |
| Title *                                                                                                    |           |
| Song/other Song<br>Other, such as movement or speech<br>Duration<br>hours minutes seconds<br>0 0 0<br>Publish                                                  |           |
|                                                                                                    | Next      |
| Performers                                                                                                    |           |
| Program info (songs only)                                                                                                    |           |
| Copyright                                                                                                    |           |
| Other info (songs only)                                                                                                    | ~         |